#### Center for Early Childhood Professional Development

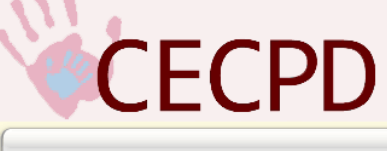

Reflecting Oklahoma's commitment to high quality early care and education by providing professional development that produces results!

# Oklahoma Professional Development Registry Submit or Renew Your Application User Guide

October 2015

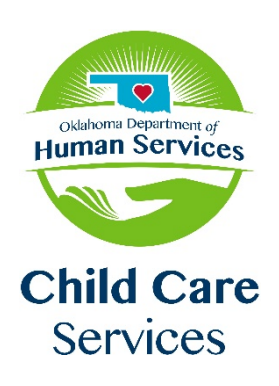

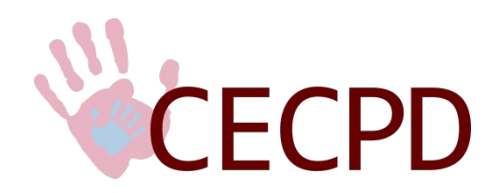

CENTER FOR EARLY CHILDHOOD PROFESSIONAL DEVELOPMENT The University of Oklahoma - University OUTREACH - College of Continuing Education 1801 N. Moore Avenue, Moore, OK 73160-3668 Toll Free 1-888-446-7608 - OKC Metro (405) 799-6383 Major Funding provided by the Oklahoma Department of Human Services - Oklahoma Child Care Services

# Contents

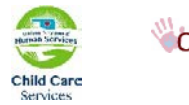

## Introduction

Welcome to the new online Oklahoma Professional Development Registry (OPDR).

This handbook will guide you through the process of registering and submitting your application.

By registering, you will be able to view your:

- application selections and status
- personal information and keep it current
- education level
- employment history
- training
- professional contributions.
- status of your PDL and the expiration date.\*
- status of your ODC and the expiration date.\*
- status of REWARD Oklahoma.\*
- training record.
- summary of training hours by core competency.

\* You will only see the status of the programs you have applied for.

*NOTE: You must have a current email address to complete your registration.* If you do not have an email account, we suggest signing up for a free account with Live.com or gmail.com.

Should you have any questions, please feel free to contact Dawn Garrison (405) 799-6383, ext. 272 or toll free at (888) 446-7608, ext. 272. You can also use the Contact Us link on the OPDR site.

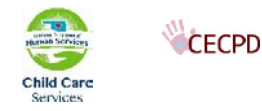

# **Register as a New Applicant**

To register, go to <u>https://okregistry.org</u>. Your screen should look like this:

| Center for Early Childhoo                                                                                                    | d Professiona                          | l Development                                                                                           |
|----------------------------------------------------------------------------------------------------|----------------------------------------|----------------------------------------------------------------------------------------------------|
| CECPD                                                                                                    | Oklahoma                               | Professional Development Registry                                                                       |
|                                                                                                    | Reflecting Oklaho<br>education by prov | ma's commitment to high quality early care and<br>iding professional development that produces results! |
| Welcome                                                                                                    | at the late                            |                                                                                                    |
| Home                                                                                                    | Find Training                          | Statewide Training Calendar                                                                             |
| Statewide Training Calendar                                                                                                    | Trainer Directory                      |                                                                                                    |
| My Saved Events                                                                                                    |                                        | Training Calendar Course Catalog                                                                        |
| Contact Us                                                                                                    |                                        | Why can Linot find a course?                                                                            |
|                                                                                                    | Search by location                     | date or subject List by Basian                                                                          |
| Sign In                                                                                                    | Enter search criteria to f             | ind matching events. Click on an area of the map to see all upcoming                                    |
| liter Type:                                                                                                    | NOTE: Searching without                | t criteria will display all events in that region.                                                      |
| * Individual                                                                                                    | events starting on or all              | er 10/26/2015.                                                                                          |
| Organization                                                                                                    | Keywords:                              |                                                                                                    |
| Registry ID:                                                                                                    | City:                                  |                                                                                                    |
| Password                                                                                                    | County: Select C                       | sunty •                                                                                                 |
| Sign In                                                                                                    | Region: Select Re                      |                                                                                                    |
| Forgot user id or password?                                                                                                    | From Date: 10/26/2015                  |                                                                                                    |
|                                                                                                    | To Date:                               | and can                                                                                                 |
| Don't have an account?                                                                                                    | Core Competency Area:                  |                                                                                                    |
|                                                                                                    | All                                    |                                                                                                    |
| Register as a                                                                                                    |                                        | tency Area:                                                                                             |
| Individual, Trainer, PDC Consultant                                                                                            |                                        |                                                                                                    |
| Child Care Facility, Training Sponsor                                                                                          | Tiered and Credit Events               | L                                                                                                    |
| Organization, PDC Organization                                                                                                 | All                                    |                                                                                                    |
|                                                                                                    | Training Language:                     |                                                                                                    |
|                                                                                                    | All                                    | •                                                                                                    |
|                                                                                                    | Include the following co               | inse types:                                                                                             |
|                                                                                                    | Classroo                               | m                                                                                                    |
|                                                                                                    | Web Bas                                | ed                                                                                                    |
|                                                                                                    | Correspo                               | I earning                                                                                               |
|                                                                                                    | CC Distance                            | centing                                                                                                 |
|                                                                                                    | Locate Events                          | Reset Form                                                                                              |
|                                                                                                    | .09                                    |                                                                                                    |
|                                                                                                    |                                        |                                                                                                    |
|                                                                                                    |                                        |                                                                                                    |
| 1801 N. Moore Avenue, Moore, OK 731<br>Toll Free: 888-446-7608 or 405-799-6<br>FAX: 405-799-7634<br>Email: <u>cecod@ou.edu</u> | 60<br>383                              | Child Care<br>Services                                                                                  |

Click the Register as a.....Individual, Trainer, PDC Consultant

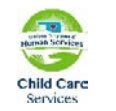

CECPD

Center for Early Childhood Professional Development Oklahoma Registry -User Guide

#### Center for Early Childhood Professional Development

|                                                                                                    | Reflecting Oklahoma's commitment to high quality early care and<br>education by providing professional development that produces results! |
|----------------------------------------------------------------------------------------------------|----------------------------------------------------------------------------------------------------|
| Welcome                                                                                                    | Locate Online Application                                                                                                    |
| Home<br>Statewide Training Calendar                                                                             | You may have an account already set up. Please enter the following information so that we can locate your online application.             |
| My Saved Events                                                                                                 | First Name*:                                                                                                    |
| Contact Us                                                                                                    | Last Name":                                                                                                    |
| Sign In User Type: Individual Organization Registry ID: Password: Sign In Forgot user id or password?           | Birth Date*:                                                                                                    |
| Don't have an account?                                                                                          |                                                                                                    |
| Individual, Trainer, PDC Consultant                                                                             |                                                                                                    |
| Child Care Facility, Training Sponsor<br>Organization, PDC Organization                                         |                                                                                                    |
| 1801 N. Moore Avenue, Moore, OF<br>Toll Free: 888-446-7608 or 405-7<br>FAX: 405-799-7634<br>Fmail: cernd@ou.edu | < 73160<br>/99-6383                                                                                                    |

Enter your first name, last name, birthdate, and the last five (5) digits of your social security number.

#### Select Continue

8.8

If there is no record in the system, you will complete a new online application.

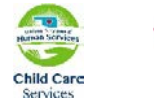

## **New Online Application**

|                                       | Reflecting Oklahor<br>education by provi        | na's commitment to hig<br>ding professional devel | h quality early care and<br>opment that produces results! |
|---------------------------------------|-------------------------------------------------|---------------------------------------------------|-----------------------------------------------------------|
| Welcome                               | New Online Appli                                | cation                                            |                                                           |
|                                       | An online application was not                   | found using the information you                   | provided.                                                 |
| Home                                  | If you have ever applied to t                   | he Oldahoma Registry in the p                     | ast, do not proceed. Call toll-free:                      |
| Statewide Training Calendar           | 888-446-7608 or 405-799-                        | 6383 for assistance in locating                   | g your account.                                           |
| My Saved Events                       | Please enter the following to I                 | begin the Oklahoma Registry on                    | line application process. Note: fields marked with        |
| Contact Us                            | Personal Information:                           |                                                   |                                                           |
|                                       | First Name*:                                    |                                                   |                                                           |
| aga xa                                | Middle Name:                                    |                                                   |                                                           |
| User Type:                            | Last Name*:                                     |                                                   |                                                           |
| individual     Organization           |                                                 | 1 want to provide my prior la                     | st name                                                   |
| Registry ID:                          | Email Address*:                                 |                                                   | *                                                         |
| Deserved                              | Mailing Address:                                | This is a business address                        |                                                           |
| Password:<br>Sign In                  | Street Address*:                                | Inis is a pusiness addres                         | 5                                                         |
| Forgot user id or pessword?           | Apt/Suite #1                                    |                                                   |                                                           |
|                                       | Zip*:                                           | City*:                                            | State*: OK •                                              |
| Don't have an account?                | County":                                        |                                                   | and a second second                                       |
| Register as a                         |                                                 |                                                   |                                                           |
| Individual, Trainer, PDC Consultant   | Home Address:                                   | Same as mailing address                           |                                                           |
| Child Care Facility, Training Sponsor | Street Address:                                 | 2                                                 |                                                           |
| Organization, PDC Organization        | Apt/Suite #1                                    |                                                   |                                                           |
|                                       | Zip:                                            | City:                                             | State: OK                                                 |
|                                       | County:                                         |                                                   |                                                           |
|                                       | Home/Mobile phone*:                             |                                                   |                                                           |
|                                       | Work phone:                                     |                                                   |                                                           |
|                                       | Fax:                                            | ()-                                               |                                                           |
|                                       |                                                 | 10                                                |                                                           |
|                                       | Account Validation Informa                      | stion:                                            |                                                           |
|                                       | Birth Date":<br>Last 5 Diots of SSN":           | 1/10/2002                                         |                                                           |
|                                       | Security Question*:                             | Select a Security Question                        | n •                                                       |
|                                       | Security Question Answer*:                      |                                                   |                                                           |
|                                       |                                                 | 0.3                                               |                                                           |
|                                       | Communication Preference                        | es                                                |                                                           |
|                                       | The CECPD sends periodic                        | communications.                                   |                                                           |
|                                       | O Unsubscribe<br>You will continue to receive e | mails regarding your account.                     |                                                           |
|                                       | Subscribe You will receive informational        | emails from CECPD in addition t                   | to emails regarding your account.                         |

Enter your *Personal Information*, pick a *Security Question* using the pull-down and provide the *Security Question Answer*. When done, click the submit button. Note that asterisks indicate that the information is required. When you hit submit the *Privacy Policy* will appear. Review the *Policy*, Acknowledge that you have reviewed the policy by checking the box, and then click on *Continue*.

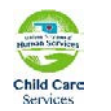

CECPD

Center for Early Childhood Professional Development Oklahoma Registry -User Guide

#### **Email with ID and Password**

You will receive an email that details your Registry ID number and password. To complete the application you will want to have the following documents available:

- 1. Your *official* university or college transcript (if applicable).
- 2. Names of your current and previous early childhood/school-age employers and the dates of your employment. If you work at a licensed facility, you will need that licensed facility number.
- 3. A copy of verification of any training you have attended within the last five (5) years.
- 4. Copies of your First Aid and/or CPR Cards.
- 5. A copy of any documentation of membership in a professional early childhood or schoolage association.

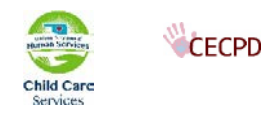

#### Log In for New and Existing Users

Log into the system using the Registry ID and Password you received from CECPD. To log in, go to <u>https://okregistry.org</u>. Your screen should look like this:

| Home                                                                                                    | Find Training                                        | Statewide Training Calendar                                               |
|----------------------------------------------------------------------------------------------------|------------------------------------------------------|---------------------------------------------------------------------------|
| Statewide Training Calendar                                                                                                    | Trainer Directory                                    | Hind training by subject, location, or browse our current course catalogi |
| My Saved Events                                                                                                    |                                                      | Training Calendar Course Catalog                                          |
| Contact Us                                                                                                    |                                                      | Why can I not find a course?                                              |
|                                                                                                    | for and the boundary                                 | data and the state state                                                  |
| Sign In                                                                                                    | Enter search criteria to f                           | find matching events. Click on an area of the map to see all upcoming     |
| User Type:<br>Individual                                                                                                    | NOTE: Searching without<br>events starting on or aft | ter 10/26/2015. events in that region.                                    |
| Organization                                                                                                    | City City                                            |                                                                           |
| Registry ID:                                                                                                    | Country: Country:                                    |                                                                           |
| Password:                                                                                                    | Region: Select C                                     |                                                                           |
| Sign In                                                                                                    | From Date: 10/26/2011                                |                                                                           |
| rorger user is or password?                                                                                                    | To Date:                                             |                                                                           |
| Don't have an account?                                                                                                    | Core Competency Area:                                | -                                                                         |
| Register as a                                                                                                    | All                                                  |                                                                           |
| Individual, Trainer, PDC Consultant                                                                                                    | Infant Mental Health Co                              | re Competency Area:                                                       |
| Child Care Eacility, Training Sponsor                                                                                                    | IA                                                   | ×                                                                         |
| Organization, PDC Organization                                                                                                    | Tiered and Credit Event                              | 51                                                                        |
| My Saved Events                                                                                                    | _                                                    |                                                                           |
| Contact Us                                                                                                    |                                                      |                                                                           |
| Sign In                                                                                                    |                                                      |                                                                           |
| Organization                                                                                                    | Set the user t                                       | ype to <i>maiviauai</i> .                                                 |
| Registry ID:                                                                                                    |                                                      |                                                                           |
| Registry ID: Password:                                                                                                    | Enter                                                | your ID and password then click the "Sign In"                             |
| Registry ID:<br>Password:<br>Sign In                                                                                                    | Enter<br>button                                      | your ID and password then click the "Sign In".                            |
| Registry ID:<br>Password:<br>Forgot user id or password?                                                                                                    | Enter<br>button                                      | your ID and password then click the "Sign In".                            |
| Registry ID:<br>Password:<br>Sign In<br>Forgot user id or password?<br>Don't have an account?                                                                                                    | Enter<br>button                                      | your ID and password then click the "Sign In".                            |
| Registry ID:<br>Password:<br>Sign In<br>Forgot user id or password?<br>Pon't have an account?<br>Register as a                                                                                       | Enter button                                         | your ID and password then click the "Sign In".                            |
| Registry ID:<br>Password:<br>Sign In<br>Forgot user id or password?<br>Pon't have an account?<br>Register as a<br>Individual, Trainer, Consultant                                                    | Enter<br>button                                      | your ID and password then click the "Sign In".                            |
| Registry ID:<br>Password:<br>Sign In<br>Forgot user id or password?<br>Pon't have an account?<br>Register as a<br>Individual, Trainer, Consultant<br>Direct-Care or Training<br>Sponsor Organization | Enter<br>button                                      | your ID and password then click the "Sign In".                            |

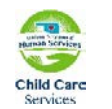

**CECPD** 

Center for Early Childhood Professional Development Oklahoma Registry -User Guide After logging in you should see your My Personal Profile page

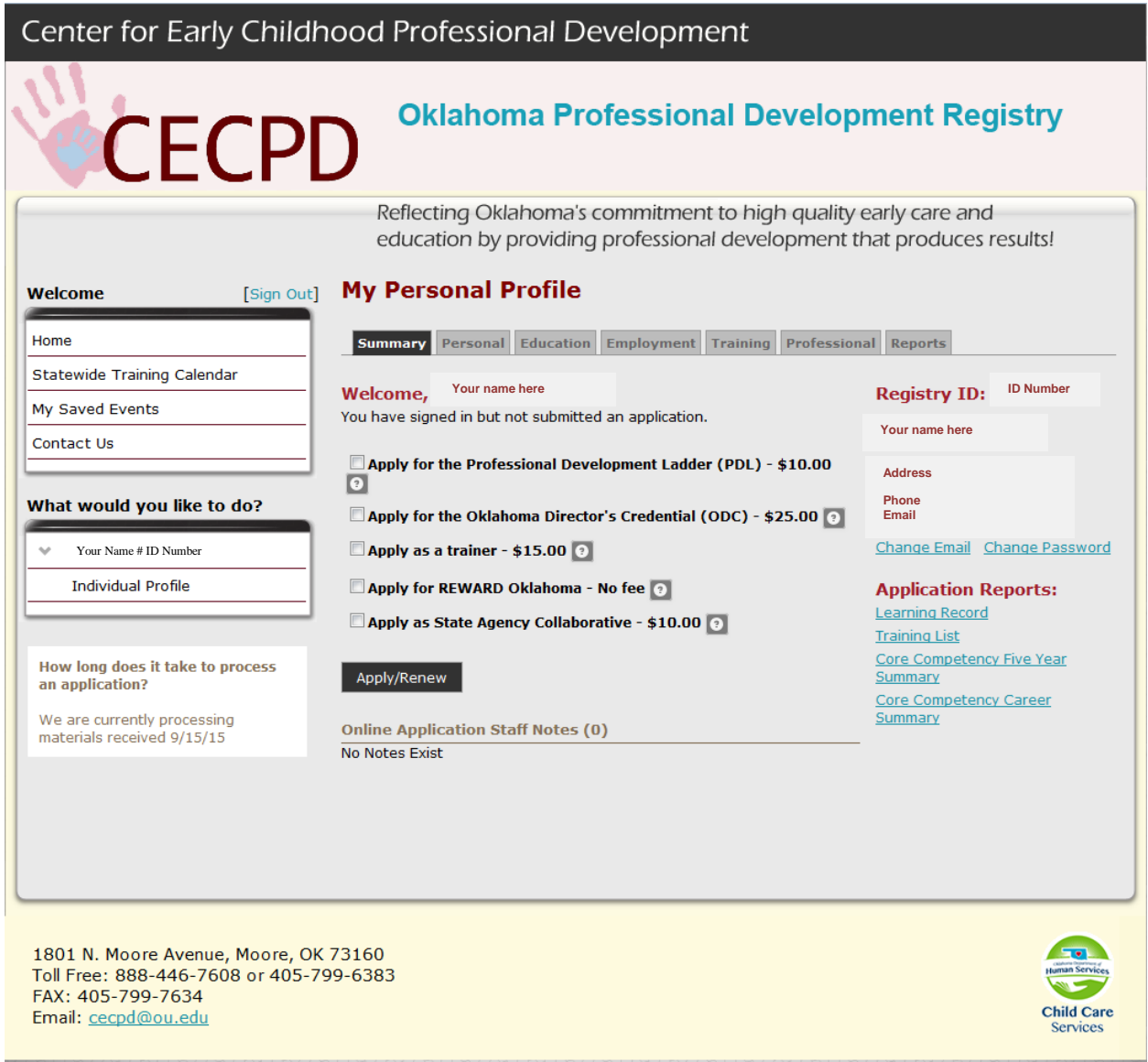

## **Start the Application**

Determine what you want to apply for. Check the boxes you want then click on Apply/Renew

• It this is your first time with the Oklahoma Professional Development Registry you will *apply* for something. In the case of a Professional Development Ladders (PDL); they are good for one (1) year. When your PDL is about to expire, you will *Renew*.

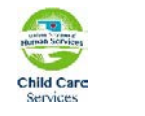

CECPD

Center for Early Childhood Professional Development Oklahoma Registry -User Guide

| Center for Early Childh     | lood Professional Development                                                                                                    |
|-----------------------------|----------------------------------------------------------------------------------------------------|
| CECPI                       | Oklahoma Professional Development Registry                                                                                                    |
| Welcome [Sign Out]          | Reflecting Oklahoma's commitment to high quality early care and education by providing professional development that produces results!                            |
|                             | #59127 - Dawn Garrison                                                                                                    |
| Home                        | You will be required to provide the following information as part of the application process. As you move through each                                            |
| Statewide Training Calendar | step, the information you enter will be saved. By doing so, if you are unable to complete the entire application now,<br>you may come back and complete it later. |
| My Saved Events             | 1. Personal Information                                                                                                    |
| Contact Us                  | 2. Education<br>3. Employment history                                                                                                    |
|                             | 4. Training                                                                                                    |
| Admin Functions             | 5. Professional Memberships/Contributions<br>6. Submit Application                                                                                                |
| Training Administration     | Start Application                                                                                                    |

The next page will list the information you will need to provide to process your application. When you are ready, click on the *Start Application* button.

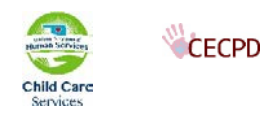

## **Personal Information**

| Welcome (Sign                                             | Det] Personal Informa                                                                                                    | tion                                                                                                    |                                                                                                    |
|-----------------------------------------------------------|----------------------------------------------------------------------------------------------------|----------------------------------------------------------------------------------------------------|----------------------------------------------------------------------------------------------------|
| lione                                                     | Personal Education                                                                                                    | n Employment Training<br>History                                                                                                    | Professional Submit<br>Piembership/ Application                                                                                         |
| Statewide Training Calendar                               |                                                                                                    |                                                                                                    | Contributions                                                                                                    |
| My faved Events                                           | -                                                                                                    | 10177                                                                                                    |                                                                                                    |
| Contact lis                                               |                                                                                                    | *                                                                                                    |                                                                                                    |
|                                                           | - 10                                                                                                    |                                                                                                    |                                                                                                    |
| What would you like to do?                                |                                                                                                    | -                                                                                                    |                                                                                                    |
| V Dawn Garrison #59127                                    | Email Address*:                                                                                                    | L Mark to provide my proc fast name                                                                                                    |                                                                                                    |
| Individual Profile                                        | Non-second                                                                                                    |                                                                                                    |                                                                                                    |
|                                                           | Mailing Address:                                                                                                    | This is a business address                                                                                                    |                                                                                                    |
| New Joan does it take to process                          | And South a                                                                                                    |                                                                                                    |                                                                                                    |
| an application?                                           | 210*1                                                                                                    | (aut)                                                                                                    | States (V                                                                                                    |
| We are currently processing<br>materials received 9/15/15 | County":                                                                                                    |                                                                                                    |                                                                                                    |
|                                                           | Home Address:                                                                                                    | Same as mailing address                                                                                                    |                                                                                                    |
|                                                           | Street Address                                                                                                    |                                                                                                    |                                                                                                    |
|                                                           | Apt/Suite #:                                                                                                    |                                                                                                    |                                                                                                    |
|                                                           | Zp:                                                                                                    | City:                                                                                                    | State:                                                                                                    |
|                                                           | County:                                                                                                    |                                                                                                    |                                                                                                    |
|                                                           | Home/Mobile phone*:                                                                                                    | ()                                                                                                    |                                                                                                    |
|                                                           | Work phone:                                                                                                    |                                                                                                    |                                                                                                    |
|                                                           | Fax:                                                                                                    |                                                                                                    |                                                                                                    |
|                                                           | Birth Date*:                                                                                                    | • • •                                                                                                    | 0                                                                                                    |
|                                                           | Gender:                                                                                                    | Unspecified                                                                                                    |                                                                                                    |
|                                                           | Race/Ethnic Background*:                                                                                                    | Select One                                                                                                    |                                                                                                    |
|                                                           | Primary Language*:                                                                                                    | - Select One                                                                                                    |                                                                                                    |
|                                                           | Secondary Language:                                                                                                    |                                                                                                    | •                                                                                                    |
|                                                           | Preferred Training Language:                                                                                                    | - None -                                                                                                    |                                                                                                    |
|                                                           | Communication Preference                                                                                                    | 6                                                                                                    |                                                                                                    |
|                                                           | The CECPD sends periodic of                                                                                                    | communications.                                                                                                    |                                                                                                    |
|                                                           | Unsubscribe<br>You will continue to receive en                                                                                                    | nais regarding your account.                                                                                                    |                                                                                                    |
|                                                           | Subscribe You will receive informational                                                                                                    | emails from CECPD in addition to email                                                                                                    | s regarding your account.                                                                                                    |
|                                                           | Privacy Pulicy Notice:<br>Any information you share in<br>Terms and Candidans which<br>Your OPDI account profile. In<br>Identification number and en<br>concurre related to these Te | ubject to The Oklahoma Professional t<br>may be accessed and downloaded at<br>hear or that us at <u>conclusion edu</u> (b)<br>nal address to facilitate ear responsed<br>mis and Conditional | Development Registry Policy Policy<br>and lares from the Reports tab of<br>and the same to include Start<br># You have any questions or |
|                                                           | International Action of the International State                                                                                                    |                                                                                                    |                                                                                                    |

Your application starts with your personal information. Note the gold bar at the top. Personal Information is burgundy. As you progress through the application, the grey bar will change to burgundy.

Verify that your personal information is correct. When ready, click on Save and Continue

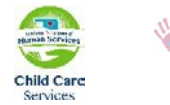

# Education

|                                                           | Reflecting<br>education | Oklahoma's o<br>by providing | commitment to<br>professional d | high quality<br>evelopment t | early care ar<br>hat produce:                | nd<br>s results!      |
|-----------------------------------------------------------|-------------------------|------------------------------|---------------------------------|------------------------------|----------------------------------------------|-----------------------|
| Welcome [Sign Out]                                        | Education               |                              |                                 |                              |                                              |                       |
| Home                                                      | Personal<br>Information | Education                    | Employment<br>History           |                              | Professional<br>Membership/<br>Contributions | Submit<br>Application |
| Statewide Training Calendar                               |                         |                              |                                 |                              |                                              |                       |
| My Saved Events                                           | High School             |                              |                                 |                              |                                              |                       |
| Contact Us                                                | -                       | 4 P                          | he Edit button to up            | date your informat           | tion                                         | Edit                  |
| What would you like to do?                                | Higher Education        | 0                            |                                 |                              |                                              | Add New 💌             |
| ✓ Dawn Garrison #59127                                    |                         | Click t                      | he Add New button to            | o update your infor          | mation                                       |                       |
| Individual Profile                                        | Other Education         | Ð                            |                                 |                              |                                              | Add New 💌             |
|                                                           |                         | Click t                      | he Add New button to            | o update your infor          | mation                                       |                       |
| How long does it take to process<br>an application?       | CDA Credential          | 1                            |                                 |                              |                                              | Add New 💌             |
| We are currently processing<br>materials received 9/23/15 |                         | Click t                      | he Add New button to            | o update your infor          | mation                                       |                       |
|                                                           | Infant Mental Hea       | lth Endorsement              | Ð                               |                              |                                              | Add New 💌             |
|                                                           |                         | Click t                      | he Add New button to            | o update your infor          | mation                                       |                       |
|                                                           | PDC Credentials         | Ð                            |                                 |                              |                                              | Add New 💌             |
|                                                           |                         | Click t                      | he Add New button to            | o update your infor          | mation                                       |                       |
|                                                           | Scholarships 💽          |                              |                                 |                              |                                              | Add New 💌             |
|                                                           |                         | Click t                      | he Add New button to            | o update your infor          | mation                                       |                       |
|                                                           | < Previous Step         | Continue >                   |                                 |                              | R                                            | eturn to My Profile   |
|                                                           |                         |                              |                                 |                              |                                              |                       |

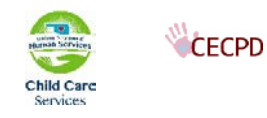

#### **High School**

|                                                           | Reflecting              | Oklahoma's (   | commitment to         | high quality       | / early care an                              | nd                    |
|-----------------------------------------------------------|-------------------------|----------------|-----------------------|--------------------|----------------------------------------------|-----------------------|
|                                                           | education               | by providing   | professional d        | evelopment         | that produce:                                | s results!            |
| Welcome [Sign Out]                                        | Education               |                |                       |                    |                                              |                       |
| Home                                                      | Personal<br>Information | Education      | Employment<br>History | Training           | Professional<br>Membership/<br>Contributions | Submit<br>Application |
| Statewide Training Calendar                               |                         |                |                       |                    |                                              |                       |
| My Saved Events                                           | High School             |                |                       |                    |                                              |                       |
| Contact Us                                                |                         | Click          | the Edit button to up | date your informa  | ation                                        | Edit                  |
| What would you like to do?                                | Higher Education        | Ð              |                       |                    |                                              | Add M                 |
| V Dawn Garrison #59127                                    |                         | Click t        | he Add New button to  | o update your info | rmation                                      |                       |
| Individual Profile                                        | Other Education         |                |                       |                    |                                              | Add                   |
|                                                           |                         | Click t        | he Add New button to  | o update your info | rmation                                      |                       |
| How long does it take to process<br>an application?       | CDA Credential          | I              |                       |                    |                                              | Add New 💌             |
| We are currently processing<br>materials received 9/23/15 |                         | Click t        | he Add New button to  | o update your info | rmation                                      |                       |
|                                                           | Infant Mental Hea       | th Endorsement | 0                     |                    |                                              | Add New 💌             |
|                                                           |                         | Click t        | he Add New button to  | o update your info | rmation                                      |                       |
|                                                           | PDC Credentials         | 2              |                       |                    |                                              | Add New 🔻             |
|                                                           |                         | Click t        | he Add New button to  | o update your info | rmation                                      |                       |
|                                                           | Scholarships 💽          |                |                       |                    |                                              | Add New 💌             |
|                                                           |                         | Click t        | he Add New button to  | o update your info | rmation                                      |                       |
|                                                           | < Previous Step         | Continue >     |                       |                    | Re                                           | eturn to My Profile   |
|                                                           |                         |                |                       |                    |                                              |                       |
|                                                           |                         |                |                       |                    |                                              |                       |

Enter the year you Graduated or received your GED.

| Graduation Y                                                     | 'ear: (Four-digit year)<br>□ I do not have a High School/GED Diploma                                                                                                    |
|------------------------------------------------------------------|----------------------------------------------------------------------------------------------------|
| Privacy Policy Noti                                              | pe:<br>I save is subject to The Oklahoma Professional Development Benistry Privacy.                                                                                                    |
| Policy Terms and C<br>Reports tab of You<br>include Your Identif | orditions which may be accessed and downloaded at any time from the<br>OPDR account profile. Please contact us at <u>cecpd@ou.edu</u> (please be sure to<br>ication number and email address to facilitate our response) if You have any |
| questions or conce                                               | rns related to these Terms and Conditions.                                                                                                    |

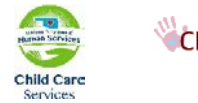

#### **Higher Education**

|                                                           | Reflecting Oklahoma's commitment to high quality early care and education by providing professional development that produces results! |
|-----------------------------------------------------------|----------------------------------------------------------------------------------------------------|
| Welcome [Sign Out                                         | ] Education                                                                                                    |
| Home                                                      | Personal Education Employment Training Professional Submit<br>Information History Membership/ Application<br>Contributions             |
| Statewide Training Calendar                               |                                                                                                    |
| My Saved Events                                           | High School                                                                                                    |
| Contact Us                                                | Click the Edit button to update your information                                                                                       |
| What would you like to do?                                | Higher Education I Add New                                                                                                    |
| ♥ Dawn Garrison #59127                                    | Click the Add New button to update your information<br>Bachelor's                                                                      |
| Individual Profile                                        | Other Education   Master's  Doctorate                                                                                                  |
|                                                           | Click the Add New button to update your information                                                                                    |
| How long does it take to process<br>an application?       | CDA Credential O                                                                                                    |
| We are currently processing<br>materials received 9/23/15 | Click the Add New button to update your information                                                                                    |
|                                                           | Infant Mental Health Endorsement 💿                                                                                                    |
|                                                           | Click the Add New button to update your information                                                                                    |
|                                                           | PDC Credentials • • Add New •                                                                                                    |
|                                                           | Click the Add New button to update your information                                                                                    |
|                                                           | Scholarships 🖸 Add New 💌                                                                                                    |
|                                                           | Click the Add New button to update your information                                                                                    |

Using the pull-down, select the option that is applicable to you.

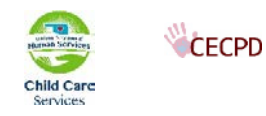

| ne Year Diplon   | าล                                      |
|------------------|-----------------------------------------|
| Date*            | Institution* 💿 US Accredited 🔘 Other    |
|                  | Search for institutions by name or city |
|                  | Major*                                  |
|                  | Minor                                   |
| xisting Document | ation                                   |
|                  |                                         |
|                  |                                         |

After selecting an option the screen will change and ask for details. In this example an *Associate Degree* was selected. Enter the name of the college or university the degree was issued from in the *Institution* box. Enter your *Major* and *Minor*.

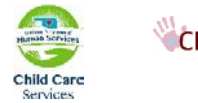

#### **Other Education**

|                                                        | Reflecting Oklahoma's commitment to high quality early care a education by providing professional development that produce | ind<br>es results!                                                                                                    |  |  |  |
|--------------------------------------------------------|----------------------------------------------------------------------------------------------------|----------------------------------------------------------------------------------------------------|--|--|--|
| Welcome [Sign Out]                                     | Education<br>Personal Education Employment Training Professional<br>Information History                                    | Submit                                                                                                    |  |  |  |
| Statewide Training Calendar                            | Link School                                                                                                    |                                                                                                    |  |  |  |
| My Saved Events Contact Us                             | Click the Edit button to update your information                                                                           | Edit                                                                                                    |  |  |  |
| What would you like to do?                             | Higher Education 💽                                                                                                    | Add New                                                                                                    |  |  |  |
| V Dawn Garrison #59127                                 | Click the Add New button to update your information                                                                        |                                                                                                    |  |  |  |
| Individual Profile                                     | Other Education 💿                                                                                                    | Add New                                                                                                    |  |  |  |
|                                                        | Click the Add New button to update your information                                                                        | Oklahoma Competency Certificate - Director<br>Oklahoma Competency Certificate - Master Teacher                         |  |  |  |
| How long does it take to process<br>an application?    | CDA Credential 🧿                                                                                                    | Oklahoma Certificate of Mastery (COM)<br>National Administrator Credential (NAC)<br>Director's Advanced Training (DAT) |  |  |  |
| We are currently processing materials received 9/23/15 | Click the Add New button to update your information                                                                        | English Requirement<br>Rescue Breathing<br>Heimlich Maneuver                                                           |  |  |  |
|                                                        | Infant Mental Health Endorsement 💿                                                                                         | Child CPR<br>Infant CPR<br>Infant/Child CPR<br>Adult/Child/Infant CPR<br>Dedictive Siret Aid                           |  |  |  |
|                                                        | Click the Add New button to update your information                                                                        |                                                                                                    |  |  |  |
|                                                        | PDC Credentials                                                                                                    | First Aid<br>Automated External Defibrillators                                                                         |  |  |  |
|                                                        | Click the Add New button to update your information                                                                        |                                                                                                    |  |  |  |
|                                                        | Scholarships 0                                                                                                    | Add New 💌                                                                                                    |  |  |  |
|                                                        | Click the Add New button to update your information                                                                        |                                                                                                    |  |  |  |

Using the pull-down, select the option that is applicable to you. Depending on your selection you will be asked to provide further details. Enter your CPR and First Aid cards here. Don't forget to send in copies with your documentation.

#### **CDA Credential**

Repeat this process if you have a CDA or CCP. When ready click the Save & Continue button.

#### **Employment History**

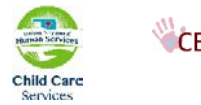

| Center for Early Childh                                                                                                 | ood Professional Development                                                                                                    |
|----------------------------------------------------------------------------------------------------|----------------------------------------------------------------------------------------------------|
| CECPE                                                                                                    | Oklahoma Professional Development Registry                                                                                                    |
|                                                                                                    | Reflecting Oklahoma's commitment to high quality early care and education by providing professional development that produces results!                                                                                                   |
| Welcome [Sign Out]                                                                                                    | Employment History                                                                                                    |
| Home                                                                                                    | Personal Education Employment<br>Information Education Employment<br>History Training Professional Submit<br>Membership/ Application<br>Contributions                                                                                    |
| Statewide Training Calendar                                                                                             |                                                                                                    |
| My Saved Events                                                                                                    | please and an employment record for every enclare and education position you hold of have held in the past.                                                                                                    |
| Contact Us                                                                                                    | • If you held more than one posterior employer, enter a separate entry for each position.                                                                                                    |
| What would you like to do?                                                                                              | Enter an end date for any position pu no longer hold.     NOTE: If you are the owner of a and also work in the facility, you will need to enter two employment records; one as the owner, and an additional enter for your current staff |
| ♥ Dawn Garrison #59127                                                                                                  | position.                                                                                                    |
| Individual Profile                                                                                                    | Add Position                                                                                                    |
|                                                                                                    | Program                                                                                                    |
| Here have done it to be an ensure                                                                                       | No employment has been added to this online application                                                                                                    |
| an application?                                                                                                    |                                                                                                    |
| We are currently processing materials received 9/23/15                                                                  | < Previous Step Continue > Return to My Profile                                                                                                    |
|                                                                                                    |                                                                                                    |
| 1801 N. Moore Avenue, Moore, OK<br>Toll Free: 888-446-7608 or 405-79<br>FAX: 405-799-7634<br>Email: <u>cecpd@ou.edu</u> | 73160<br>9-6383<br>Child Care<br>Services                                                                                                    |

The next step is to add your employment. Click on the Add Employment button.

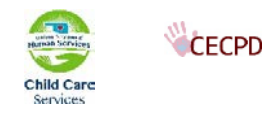

|                                                        | Reflecting<br>education                                                                                                    | Oklahoma's<br>by providing                                                      | commitment to<br>g professional d                   | high qualit<br>evelopment          | y early care and<br>t that produces           | d<br>results!                          |  |
|--------------------------------------------------------|----------------------------------------------------------------------------------------------------|---------------------------------------------------------------------------------|-----------------------------------------------------|------------------------------------|-----------------------------------------------|----------------------------------------|--|
| Welcome [Sign Out                                      | Select Emp                                                                                                    | oloyer Typ                                                                      | е                                                   |                                    |                                               |                                        |  |
| Home                                                   | Personal<br>Information                                                                                                    |                                                                                 | Employment<br>History                               |                                    | Professional<br>Membership/<br>Contributions  | Submit<br>Application                  |  |
| Statewide Training Calendar                            |                                                                                                    |                                                                                 |                                                     |                                    |                                               |                                        |  |
| My Saved Events                                        | If your employer aiready has an account with the Registry, we want to help you connect with their <u>existing</u><br>organizational account. If you cannot locate your employer, you can create a new employer account. However,<br>we strongly recommend that you try to find an existing record for your employer first. |                                                                                 |                                                     |                                    |                                               |                                        |  |
| Contact Us                                             | Select Oklah                                                                                                    | Select Oklahoma Licensed Child Care and Education                               |                                                     |                                    |                                               |                                        |  |
| What would you like to do?                             |                                                                                                    | Department of H<br>Tribal Licensed<br>Military                                  | luman Services                                      |                                    |                                               |                                        |  |
| Dawn Garrison #59127                                   | Select Other<br>If you<br>employ<br>is any                                                                                                    | Direct Child Ca<br>have tried the se<br>ver, you can creat<br>of the following: | are<br>arch option above Af<br>te a new employer re | ND the search o<br>ecord. You SHOU | ption below and still<br>LD choose this optio | cannot find your<br>n if your employer |  |
| How long does it take to process<br>an application?    | •                                                                                                    | Public/Private So<br>Out of State Ch<br>Oklahoma licenso                        | chool<br>ild Care<br>ed closed before 200           | 06                                 |                                               |                                        |  |
| We are currently processing materials received 9/23/15 | Select Traini                                                                                                    | ng or Local/Sta                                                                 | ate Government Ag                                   | gency                              |                                               |                                        |  |
|                                                        | •                                                                                                    | Non-Direct Care<br>Training or supp<br>Related governm                          | ort agencies<br>nent agencies                       |                                    |                                               |                                        |  |
|                                                        | Return to Employ                                                                                                    | ment List                                                                       |                                                     |                                    |                                               |                                        |  |

You will have three options to select:

- 1. *Oklahoma early child care* use this if you have worked in child care center or family child care home in the state of Oklahoma.
- 2. *Out-of-state early child care* use this if you have worked in child care in any other state but Oklahoma.
- 3. *Training or Local/State Government Agency* use this if you have worked in any field not related to child care.

For this example we will be using option 1 - Oklahoma early child care. Click on the*Select*button of your choice.

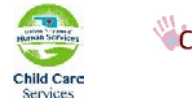

|                                                        | Reflecting<br>education | Oklahoma's<br>by providing | commitment to<br>professional d | high qualit<br>evelopment | y early care and<br>that produces            | l<br>results!         |
|--------------------------------------------------------|-------------------------|----------------------------|---------------------------------|---------------------------|----------------------------------------------|-----------------------|
| Welcome [Sign Out]                                     | Employer S              | Search                     |                                 |                           |                                              |                       |
| Home                                                   | Personal<br>Information |                            | Employment<br>History           |                           | Professional<br>Membership/<br>Contributions | Submit<br>Application |
| Statewide Training Calendar                            | Control form Oklah      | amp Licenced               | Child Care and Ed               | ucation                   |                                              |                       |
| My Saved Events                                        | Search for: Okian       | ioma Licensed              | unila Care and Ed               | ucation                   |                                              |                       |
| Contact Us                                             | Organization ID:        | ٩                          |                                 |                           |                                              |                       |
| What would you like to do?                             | Employer Name:          | ٩                          |                                 |                           |                                              |                       |
| ♥ Dawn Garrison #59127                                 | City:                   | ٩                          |                                 |                           |                                              |                       |
| Individual Profile                                     | License Number:         | ٩                          |                                 |                           |                                              |                       |
| How long does it take to process<br>an application?    |                         | Star                       | t Over                          |                           |                                              |                       |
| We are currently processing materials received 9/23/15 |                         |                            |                                 |                           |                                              |                       |
|                                                        |                         |                            |                                 |                           |                                              |                       |

You will be given several options to search for your past and current employer. By using the *License Number* or the *Organization ID* you will be assured you are selecting the correct facility. If you don't know the *License Number* or *Organization ID*, you can search with *Employer Name* or the *City* where the facility is located.

For this example we will search the *Employer Name* using the letters ABC.

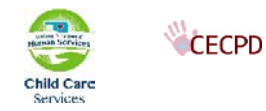

| personal sectors and the sectors                         | Contained in    | Eder                             | alian Emp       | loyment Tra                               | ining P       | refessional<br>embershis/ | Schmit          |
|----------------------------------------------------------|-----------------|----------------------------------|-----------------|-------------------------------------------|---------------|---------------------------|-----------------|
| tone                                                     |                 | 10.                              |                 |                                           | 6             | est ribstrom              | 366.699.000     |
| tatewale training calendar                               | Search for: Of  | klahoma Li                       | censed Child C  | are and Education                         |               |                           |                 |
| ny saved events                                          | -               |                                  |                 |                                           |               |                           |                 |
| ontact us                                                | Organization II | D:                               | 94              |                                           |               |                           |                 |
| hat would you like to do?                                | Employer Name   | ame: SABC                        |                 |                                           |               |                           |                 |
| V Dawn Garrison #59127                                   | City:           | 9                                |                 |                                           | Search        | 1                         |                 |
| Individual Profile                                       | License Numbe   | in i                             | 19              |                                           |               |                           |                 |
|                                                          | _               |                                  |                 | 8                                         |               |                           |                 |
| Now long does it take to process<br>an application?      |                 |                                  | Start Over      | S                                         |               |                           |                 |
| We are currently processing<br>materials related 9/22/15 | Click on the O  | Irganizatio                      | n ID or Name to | add that facility                         | to your emp   | loyment rec               | ond.            |
|                                                          | Organization I  | ID Name                          |                 | Address                                   | Licens        | e Effect                  | ive             |
|                                                          | 3251            | ABC 123                          |                 | PO Box 984<br>Platter, OK. 74             | K8300         | 20793 5/29/3              | 2015- 5/29/201  |
|                                                          | 17618           | ABC Acad                         | emx             |                                           |               |                           |                 |
|                                                          | 17617           | 617 ABC Academy                  |                 |                                           |               |                           |                 |
|                                                          | 16921           | ABC Academy #2                   |                 | 6287 E 387h 9<br>Tulsa, OK 741            | t K8300<br>35 | K830051764 4/1/2015-4/1   |                 |
|                                                          | 14333           | AbcAcade                         | ens. Us         | 485 N. Ohio<br>Haskell, OK 74             | K8300         | 25239 10/1/3              | 2015            |
|                                                          | 3601            | ABC Child Care                   |                 | 3905 n ann art<br>warr acres,<br>OK 73122 | ber K8300     | K830024576 9/30/2009      |                 |
|                                                          | 12021           | Abc Child Development<br>Center  |                 | 7915 E 17Th S<br>Tulsa, OK 741            | t К8300<br>12 | 21537 12/10<br>12/10      | /2008-<br>/2006 |
|                                                          | 9395            | Abc. Child Development<br>Center |                 | P.O. Box 25<br>Meeker, OK 74              | K8300         | 24028 12/10<br>12/10      | /2008-<br>/2008 |
|                                                          | 2813            | ABC Child<br>Center              | Development     | 7915 E 17th St<br>Tulsa, OK 741           | K8300         | 24780 2/6/20              | 015             |
|                                                          | 12022           | 12022 Abc Childcare              |                 |                                           |               |                           |                 |
|                                                          | · Previous      | 1 2 3                            | Next -          |                                           |               |                           |                 |
|                                                          | Can't find w    | our emplo                        | yer?            |                                           |               |                           |                 |
|                                                          |                 | CHARLES STORE                    |                 |                                           |               |                           |                 |

All of the facilities in the state of Oklahoma that have ABC in their name will be listed. Select the facility you worked at by clicking on the *Organization Id* or *Name*. If the *Effective* date is red, that indicates that the facility has closed on that date. We recommend you look up the facility by Organization ID or License Number to ensure you attach yourself to the correct facility.

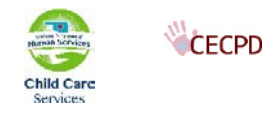

#### **Position Details**

|                                                                                                    | [eigh odi] Person                                                              | al Education                                                                                                    | Employment            | Teaining   | Professional                 | Submit      |  |  |  |
|----------------------------------------------------------------------------------------------------|--------------------------------------------------------------------------------|----------------------------------------------------------------------------------------------------|-----------------------|------------|------------------------------|-------------|--|--|--|
| Home                                                                                                    | Informat                                                                       | ion                                                                                                    | History               |            | Membership/<br>Contributions | Application |  |  |  |
| Statewide Training Calenda                                                                                 | r                                                                              |                                                                                                    |                       |            |                              |             |  |  |  |
| Iv Saved Events                                                                                            | You selecte                                                                    | You selected the following program. Confirm the selected program is correct.                                                                                                    |                       |            |                              |             |  |  |  |
|                                                                                                    | Program I                                                                      | <ul> <li>Program Information</li> </ul>                                                                                                    |                       |            |                              |             |  |  |  |
| Contact Us                                                                                                 | License Nun                                                                    | License Number:                                                                                                    |                       | K830020793 |                              |             |  |  |  |
|                                                                                                    | Effective:                                                                     |                                                                                                    | 5/29/2015 - 5/29/2015 |            |                              |             |  |  |  |
| /hat would you like to                                                                                     | at would you like to do? Name: Abo                                             |                                                                                                    |                       |            | Abc 123                      |             |  |  |  |
|                                                                                                    | Address:                                                                       | Address: 274 Platter Dike Rd, Platter, OK 74753                                                                                                    |                       |            |                              |             |  |  |  |
| V Dawn Garrison #59127                                                                                     | Phone:                                                                         | Bryan County                                                                                                    |                       |            |                              |             |  |  |  |
| Individual Profile                                                                                         | Email:                                                                         |                                                                                                    |                       |            |                              |             |  |  |  |
|                                                                                                    | Star Level                                                                     |                                                                                                    | 0 Stars               | <u></u>    |                              |             |  |  |  |
|                                                                                                    |                                                                                |                                                                                                    |                       |            |                              |             |  |  |  |
| How long does it take to p<br>an application?<br>We are currently processing<br>materials received 9/23/15 | rocess Privacy<br>Any inform<br>Terms an<br>Your OPD<br>Identifica<br>concerns | <b>Privacy Policy Notice:</b><br>Any information you save is subject to The Oklahoma Professional Development Registry Privacy Policy<br>Terms and Conditions which may be accessed and downloaded at any time from the Reports tab of<br>Your OPDR account profile. Please contact us at <u>cecpd@ou.edu</u> (please be sure to include Your<br>Identification number and email address to facilitate our response) if You have any questions or<br>concerns related to these Terms and Conditions. |                       |            |                              |             |  |  |  |

The top portion of the screen details the facility information. Verify this information to confirm that this is where you work or have worked. Completed the *Position Information* as detailed, click on the *Save* button at the bottom of the screen. Enter all of your employment by repeating this process.

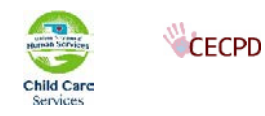

| aining Professional Submit<br>Membership/<br>Contributions Application |
|------------------------------------------------------------------------|
| ram is correct.                                                        |
| ram is correct.                                                        |
| 1753                                                                   |
| 1753<br>•                                                              |
| 1753<br><b>*</b>                                                       |
| •753                                                                   |
| ¥                                                                      |
| •                                                                      |
| ×                                                                      |
| ×                                                                      |
|                                                                        |
| ×                                                                      |
|                                                                        |
|                                                                        |
|                                                                        |
|                                                                        |
| Elementary (K-3rd grade)                                               |
| Middle (4th-8th grade)                                                 |
| Secondary (High School)                                                |
| ) 🖾 Adults                                                             |
| onths)                                                                 |
|                                                                        |
|                                                                        |
|                                                                        |
|                                                                        |
|                                                                        |
|                                                                        |

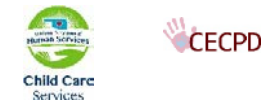

|                                                                               | Reflec                                                                           | ting Oklahoma's                                                                                        | commitment                                                                          | to high qu                                                   | ality early                                            | care and                                                |                                                    |
|-------------------------------------------------------------------------------|----------------------------------------------------------------------------------|----------------------------------------------------------------------------------------------------|-------------------------------------------------------------------------------------|--------------------------------------------------------------|--------------------------------------------------------|---------------------------------------------------------|----------------------------------------------------|
|                                                                               | educa                                                                            | tion by providing                                                                                      | g professional                                                                      | developm                                                     | ent that p                                             | roduces res                                             | ults!                                              |
|                                                                               |                                                                                  |                                                                                                    |                                                                                     |                                                              |                                                        |                                                         |                                                    |
| Welcome [Sign Out]                                                            | Employ                                                                           | ment History                                                                                           |                                                                                     |                                                              |                                                        |                                                         |                                                    |
| Home                                                                          | Persona<br>Informati                                                             | l Education<br>on                                                                                      | Employment<br>History                                                               | Trainin                                                      | ig Profe<br>Memi<br>Contr                              | essional<br>bership/ A<br>ributions                     | Submit<br>opplication                              |
| Statewide Training Calendar                                                   |                                                                                  |                                                                                                    |                                                                                     |                                                              |                                                        |                                                         |                                                    |
| My Saved Events                                                               | Please add a<br>past.                                                            | n employment record f                                                                                  | or every early care                                                                 | and educatio                                                 | n position you                                         | I hold or have h                                        | eld in the                                         |
| Contact Us What would you like to do? Dawn Garrison #59127 Individual Profile | <ul> <li>If you positio</li> <li>Enter a</li> <li>NOTE: two expositio</li> </ul> | held more than one p<br>n.<br>an end date for any p<br>If you are the owne<br>mployment records<br>on. | osition for the sau<br>osition which you<br>or of a facility, an<br>cone as the own | me employer,<br>no longer ho<br>nd also work<br>er, and an a | enter a sepa<br>ld.<br>in the facilit<br>dditional ent | rate entry for e<br>cy, you will nee<br>try for your cu | each<br>ed to enter<br>rrent staff<br>Add Position |
|                                                                               | Program                                                                          | n Title                                                                                                | Wage                                                                                | Start                                                        | End                                                    | Status                                                  |                                                    |
| How long door it take to process                                              | Abc 123                                                                          | Assistant Director                                                                                     | N/A                                                                                 | 10/1/2015                                                    | 10/30/2015                                             | Self Reported                                           | <u>Edit</u><br><u>Remove</u>                       |
| We are currently processing<br>materials received 9/23/15                     | < Previous                                                                       | Step Continue                                                                                          |                                                                                     |                                                              | ]                                                      | Return                                                  | o My Profile                                       |

You will return to the main *Employment History* screen. Review your entries. If no changes are needed, click on the *Continue* button.

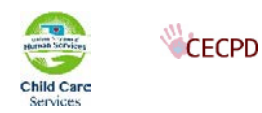

### **Add Training**

|                                                        | Reflecting Oklahoma's commitment to high quality early care and education by providing professional development that produces results! |
|--------------------------------------------------------|----------------------------------------------------------------------------------------------------|
| Welcome [Sign Out]                                     | Training                                                                                                    |
| Home                                                   | Personal Education Employment Training Professional Submit<br>Information History Membership/ Application<br>Contributions             |
| Statewide Training Calendar                            |                                                                                                    |
| My Saved Events                                        | Filter by Quality No Filter                                                                                                    |
| Contact Us                                             |                                                                                                    |
|                                                        | <u>Event ID</u> <u>Ittle</u> <u>Completed</u> <u>Credit</u> <u>CEU</u> <u>Hours</u> <u>Level</u> <u>Verified</u>                       |
| What would you like to do?                             | 182669 Leadership Academy I - Leadership Practices 07-25-15 1.20 12.00 Tier II 📝                                                       |
| V Dawn Garrison #59127                                 | 175356 E-3 The Next Generation: Dimensions of Quality 06-06-15 6.00 Tier II                                                            |
| Individual Profile                                     | Continuing Education Hours:                                                                                                    |
| How long does it take to process an application?       | A No continuing education hours have been added to this online application                                                             |
| We are currently processing materials received 9/23/15 | < Previous Step Continue > Return to My Profile                                                                                        |

In this section you will tell us about the training you have taken. Review what is listed if you have training that is not listed.

- 1. Make a photo copy of each certificate you are going to submit
- 2. Write you Registry ID on each copy
- 3. Fax, email, or Mail these into CECPD

If you have no training to enter click on the *Continue* button.

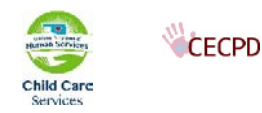

## **Professional Contributions**

|                                                        |            | Reflecting                                                                                                    | Oklahoma's d                                                                                                    | commitment to                                                                                                    | high qualit                                                               | y early care an                                                                             | d                                              |
|--------------------------------------------------------|------------|----------------------------------------------------------------------------------------------------|----------------------------------------------------------------------------------------------------|----------------------------------------------------------------------------------------------------|---------------------------------------------------------------------------|---------------------------------------------------------------------------------------------|------------------------------------------------|
|                                                        |            | education                                                                                                    | by providing                                                                                                    | professional d                                                                                                    | evelopmen                                                                 | t that produces                                                                             | results!                                       |
|                                                        |            |                                                                                                    |                                                                                                    |                                                                                                    |                                                                           |                                                                                             |                                                |
| Welcome                                                | [Sign Out] | Profession                                                                                                    | al Organiz                                                                                                    | ation Memb                                                                                                    | bership 8                                                                 | Contributio                                                                                 | ons                                            |
| Home                                                   |            | Personal<br>Information                                                                                         | Education                                                                                                    | Employment<br>History                                                                                                 | Training                                                                  | Professional<br>Membership/<br>Contributions                                                | Submit<br>Application                          |
| Statewide Training Calen                               | dar        |                                                                                                    |                                                                                                    |                                                                                                    |                                                                           | •                                                                                           |                                                |
| My Saved Events                                        |            | Professional                                                                                                    | Memberships                                                                                                    | ;                                                                                                    |                                                                           |                                                                                             |                                                |
| Contact Us                                             |            | Memberships                                                                                                    |                                                                                                    |                                                                                                    |                                                                           |                                                                                             |                                                |
| What would you like t                                  | o do?      | Select to add P                                                                                                 | rofessional Membe                                                                                                    | rship 💌                                                                                                    |                                                                           |                                                                                             |                                                |
| ♥ Dawn Garrison #5912                                  | 7          |                                                                                                    |                                                                                                    |                                                                                                    |                                                                           |                                                                                             |                                                |
| Individual Profile                                     |            | Professional                                                                                                    | Contribution                                                                                                    | s (in the last 1                                                                                                    | 2 months)                                                                 |                                                                                             |                                                |
|                                                        |            | Contributions                                                                                                   |                                                                                                    |                                                                                                    |                                                                           |                                                                                             |                                                |
| How long does it take to<br>an application?            | process    | Select to add P                                                                                                 | rofessional Contrib                                                                                                   | oution                                                                                                    |                                                                           |                                                                                             |                                                |
| We are currently processi<br>materials received 9/23/1 | ing<br>.5  |                                                                                                    |                                                                                                    |                                                                                                    |                                                                           |                                                                                             |                                                |
|                                                        |            | Privacy Policy<br>Any information<br>Terms and Cond<br>Your OPDR accou<br>Identification nu<br>concerns related | Notice:<br>you save is subjec<br>itions which may b<br>unt profile. Please<br>mber and email ad<br>I to these Terms a | t to The Oklahoma F<br>e accessed and dov<br>contact us at <u>cecpdo</u><br>idress to facilitate ou<br>nd Conditions. | Professional Dev<br>vnloaded at am<br>@ou.edu (pleas<br>ur response) if ' | velopment Registry F<br>y time from the Repo<br>e be sure to include<br>You have any questi | Privacy Policy<br>rts tab of<br>Your<br>ons or |
|                                                        |            | < Previous Step                                                                                                 | Save and Con                                                                                                    | tinue >                                                                                                    |                                                                           | Ret                                                                                         | urn to My Profile                              |

If you are applying for a Professional Development Ladder, this section is optional. If you are applying for a Directors Credential, this is required.

Use the pull-down in each section and select the membership or contribution.

In the next screen enter the information as requested.

When you are done, click on the Save and Continue button.

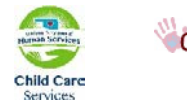

# **Submit Application**

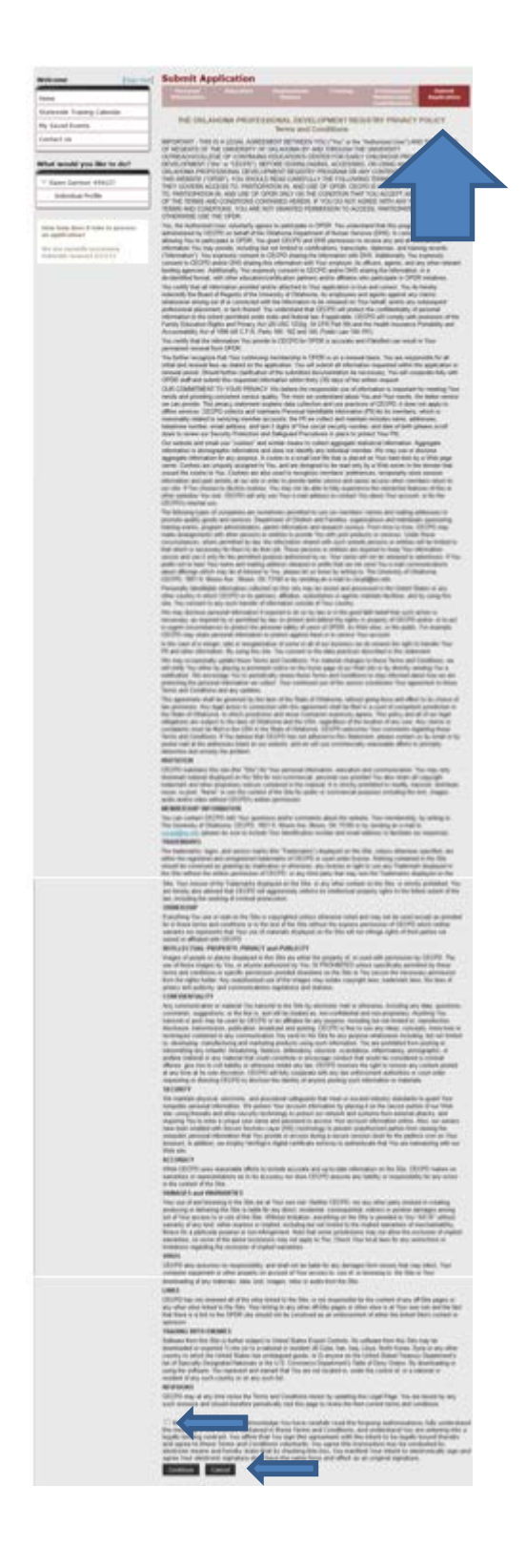

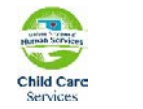

There is a lot of information on this screen! Please read through it carefully. At the bottom of the screen indicate that you have read and understand the agreement. Then click on *Continue*.

|                                                           | Reflecting                                                                                                    | Oklahoma's                                                                                                    | commitment to                                                                                                    | b high qualit                                                                                                    | y early care an                                                                                                    | d                                                                                                    |
|-----------------------------------------------------------|----------------------------------------------------------------------------------------------------|----------------------------------------------------------------------------------------------------|----------------------------------------------------------------------------------------------------|----------------------------------------------------------------------------------------------------|----------------------------------------------------------------------------------------------------|----------------------------------------------------------------------------------------------------|
|                                                           | education                                                                                                    | by providing                                                                                                    | g professional c                                                                                                    | levelopment                                                                                                    | t that produce:                                                                                                    | s results!                                                                                           |
| Welcome [Sign Out]                                        | Submit Ap                                                                                                    | plication                                                                                                    |                                                                                                    |                                                                                                    |                                                                                                    |                                                                                                    |
| Home                                                      | Personal<br>Information                                                                                                    | Education                                                                                                    | Employment<br>History                                                                                                    | Training                                                                                                    | Professional<br>Membership/<br>Contributions                                                                                                    | Submit<br>Application                                                                                |
| Statewide Training Calendar                               |                                                                                                    |                                                                                                    |                                                                                                    |                                                                                                    |                                                                                                    |                                                                                                    |
| My Saved Events                                           | This is the final ste                                                                                                    | p in completing t                                                                                                    | he online application                                                                                                    | update process                                                                                                    | . Please check that                                                                                                    | all information is                                                                                   |
| Contact Us                                                | accurate. Once you<br>able to edit until yo                                                                                                    | press the <b>Subm</b><br>our application ha                                                                                                    | it Application buttons been approved.                                                                                                    | n below, your ac                                                                                                    | count will be locked                                                                                                    | l and you will not t                                                                                 |
| What would you like to do?                                | Are you ready<br>You are ready to se                                                                                                    | ?<br>ubmit your online                                                                                                    | application if you ha                                                                                                    | ave completed:                                                                                                    |                                                                                                    |                                                                                                    |
| V Dawn Garrison #59127                                    | Person                                                                                                    | al Information                                                                                                    |                                                                                                    |                                                                                                    |                                                                                                    |                                                                                                    |
| Individual Profile                                        | Educat                                                                                                    | tion Background                                                                                                    |                                                                                                    |                                                                                                    |                                                                                                    |                                                                                                    |
|                                                           | • Trainin                                                                                                    | g Attendance                                                                                                    |                                                                                                    |                                                                                                    |                                                                                                    |                                                                                                    |
|                                                           | What is next?<br>Once you press Su                                                                                                    | bmit Application                                                                                                    | below, the following                                                                                                    | a will occur:                                                                                                    |                                                                                                    |                                                                                                    |
| How long does it take to process<br>an application?       | • Your a                                                                                                    | ccount will be lo                                                                                                    | cked. You will only                                                                                                    | be able to view                                                                                                    | vour records.                                                                                                    |                                                                                                    |
| We are currently processing<br>materials received 9/23/15 | <ul> <li>A conf</li> <li>You wi</li> <li>Registr</li> <li>Registr</li> <li>This applica</li> </ul>                                                                                                    | irmation email w<br>II need to send i<br>y staff will revie<br>y staff will mail<br>oplication counts<br>ation.                                                                                                    | ill be sent to you w<br>in all required docur<br>w your documents<br>your Career Lattice<br>as your official ap                                                                                                    | ith the instructi<br>nentation outlin<br>and process yo<br>Level Certificat<br>plication; ou do                                                                                                    | ions for the next s<br>ed in the confirma<br>ur application.<br>te and unlock your<br>not need to subm                                                                                    | tep.<br>tion email.<br>account.<br>it a paper                                                        |
|                                                           | Based on the infor                                                                                                    | mation you prov                                                                                                    | vided, the following                                                                                                    | documents need                                                                                                    | d to be sent:                                                                                                    |                                                                                                    |
|                                                           | <ol> <li>Your officia<br/>you only ne</li> <li>Verification<br/>on your onlii</li> <li>Copies of Fi</li> <li>Copies of you</li> <li>Application         <ul> <li>If you</li> <li>If you</li> <li>Opvee</li> <li>If pay<br/>and/o</li> </ul> </li> </ol> | I university or c<br>ed to send a ner<br>of any training y<br>ne training recor<br>rst Aid and CPR<br>our CDA, CCP or<br>fee, if required.<br>paid online, you<br>a rer <b>enewing</b><br><b>lopment Ladde</b><br>ment is required<br>r any vouchers | ollege transcript. (I<br>w transcript if you l<br>you have attended<br>'d.<br>cards for training ta<br>Oklahoma Compete<br>(No certificate will<br>u do not need to se<br><b>your Oklahoma Di</b><br>r <b>(PDL) before yoo</b><br>l, send a check or m<br>you may have to he | f you have alre;<br>have taken addi<br>within the last !<br>aken in the last<br>ncy Certificate(<br>be issued if app<br>nd payment.<br>irector's Crede<br>ur expiration d<br>noney order mar<br>alp pay for your | ady provided an of<br>itional coursework.<br>5 years that does<br>5 years.<br>is).<br>lication fee is due.<br>ential (ODC) or Pr<br>ate, no payment<br>de out to the Univ<br>application. | ficial transcript,<br>)<br>not already appea<br>)<br>ofessional<br>is required.<br>ersity of Oklahom |
|                                                           | Application Sel                                                                                                    | ections                                                                                                    |                                                                                                    |                                                                                                    |                                                                                                    |                                                                                                    |
|                                                           | Item                                                                                                    |                                                                                                    |                                                                                                    | Level                                                                                                    | Ex                                                                                                    | pires Fee*                                                                                           |
|                                                           | Professional De                                                                                                    | evelopment Ladd                                                                                                    | er                                                                                                    | None - Initial                                                                                                    | N//                                                                                                    | A \$10.00                                                                                            |
|                                                           | *A submission<br>subject to char                                                                                                    | ng ree*:<br>fee is required w<br>ige without notic                                                                                                    | here noted in order<br>e.                                                                                                    | to process your                                                                                                    | Online Application.                                                                                                    | \$10.00<br>All fees are                                                                              |
|                                                           | Send a check p<br>be charged if y                                                                                                    | ayable to The Un<br>our check is retur                                                                                                    | niversity of Oklahor<br>med for any reason.                                                                                                    | na for the amour                                                                                                    | nt due. <b>Note:</b> An ad                                                                                                    | ditional \$30 will                                                                                   |
|                                                           | < Previous Step                                                                                                    | Submit App                                                                                                    | lication                                                                                                    |                                                                                                    |                                                                                                    | Cancel                                                                                               |

#### Read through this page and Select Submit Application

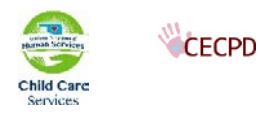

|                                                        | Reflecting Oklahoma's commitment to high quality                                                                      | early care and                                     |
|--------------------------------------------------------|----------------------------------------------------------------------------------------------------|----------------------------------------------------|
|                                                        | education by providing professional development t                                                                     | hat produces results!                              |
| Welcome [Sign Out]                                     | My Personal Profile                                                                                                   |                                                    |
| Home                                                   | Summary Personal Education Employment Training Profession                                                             | al Reports                                         |
| Statewide Training Calendar                            | Welcome, Dawn Garrison                                                                                                | Registry ID: 59127                                 |
| Contact Us                                             | You have signed in but not submitted an application.                                                                  | Dawn Garrison                                      |
|                                                        | Apply for the Professional Development Ladder (PDL) - \$10.00                                                         | 1026 Barbour Ave<br>Norman, OK 73069               |
| What would you like to do?                             | $\square$ Apply for the Oklahoma Director's Credential (ODC) - \$25.00 $_{igodoldoldoldoldoldoldoldoldoldoldoldoldol$ | (405) 412-8238<br><u>Dawn.M.Garrison-1@ou.edu</u>  |
| V Dawn Garrison #59127                                 | 🗌 Apply as a trainer - \$15.00 🧕                                                                                      | Change Email Change Password                       |
| Individual Profile                                     | Apply for REWARD Oklahoma - No fee 💽                                                                                  | Application Reports:                               |
|                                                        | Apply as State Agency Collaborative - \$10.00 💽                                                                       | <u>Learning Record</u><br><u>Training List</u>     |
| How long does it take to process<br>an application?    | Apply/Renew                                                                                                    | <u>Core Competency Five Year</u><br><u>Summary</u> |
| We are currently processing materials received 9/23/15 | Online Application Staff Notes (0) No Notes Exist                                                                     | Core Competency Career<br>Summary                  |
|                                                        |                                                                                                    |                                                    |
|                                                        |                                                                                                    |                                                    |
|                                                        |                                                                                                    |                                                    |
|                                                        |                                                                                                    |                                                    |

You will be returned to the My Personal Profile page. You can pay your fee using Pay Pal or send in a Check or Money Order to the University of Oklahoma. If you are renewing your credential and your materials are received before you expire, the fee will be waived by the Registry staff.

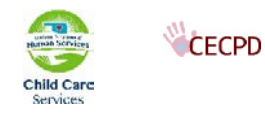

## **Application Reports**

| Reflecting Oklahoma's commitment to high quality early care and |                                                                |                                                          |  |  |
|-----------------------------------------------------------------|----------------------------------------------------------------|----------------------------------------------------------|--|--|
|                                                                 | education by providing professional development th             | hat produces results!                                    |  |  |
| Welcome [Sign Out]                                              | My Personal Profile                                            |                                                          |  |  |
| Home                                                            | Summary Personal Education Employment Training Profession      | al Reports                                               |  |  |
| Statewide Training Calendar                                     | Walaama Dawa Camiraa                                           | D                                                        |  |  |
| My Saved Events                                                 | You have signed in but not submitted an application.           | Registry ID: 59127                                       |  |  |
| Contact Us                                                      |                                                                | Dawn Garrison                                            |  |  |
|                                                                 | Apply for the Professional Development Ladder (PDL) - \$10.00  | 1026 Barbour Ave<br>Norman, OK 73069                     |  |  |
| What would you like to do?                                      | Apply for the Oklahoma Director's Credential (ODC) - \$25.00 💿 | (405) 412-8238                                           |  |  |
| V Dawn Garrison #59127                                          | Apply as a trainer - \$15.00 💿                                 | Dawn.M.Garrison-1@ou.edu<br>Change Email Change Password |  |  |
| Individual Profile                                              | 🗆 Apply for REWARD Oklahoma - No fee 💽                         | Application Reports:                                     |  |  |
|                                                                 | Apply as State Agency Collaborative - \$10.00 💽                | <u>Learning Record</u><br><u>Training List</u>           |  |  |
| How long does it take to process                                | Apply/Renew                                                    | <u>Core Competency Five Year</u><br><u>Summary</u>       |  |  |
|                                                                 |                                                                | Core Competency Career                                   |  |  |
| materials received 9/23/15                                      | Online Application Staff Notes (0)                             | Summary                                                  |  |  |
|                                                                 | No Notes Exist                                                 |                                                          |  |  |
|                                                                 |                                                                |                                                          |  |  |
|                                                                 |                                                                |                                                          |  |  |
|                                                                 |                                                                |                                                          |  |  |
|                                                                 |                                                                |                                                          |  |  |
|                                                                 |                                                                |                                                          |  |  |

Application Reports are found on the Summary tab on My Personal Profile.

- Learning Record: This report details your Employment History, Degrees and Credentials, and all the training you have taken by year, by Tier Level.
- Training List: Details all of your training by Tier Level.
- Core Competency Five Year Summary: Details your training from the last five (5) years by Core Competency.
- Core Competency Career Summary: Details your training from the last five (5) years by Core Competency.

## Things You Need to Know

Once you click on submit, your account will be locked and will remain locked until your application has been process by the Registry Staff.

Processing time can take up to 45 days. That time begins on the date we receive your materials and/or Participant Agreement

If you do not include the Participant Agreement with your materials, your application will be delayed.

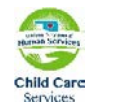

CECPD

Center for Early Childhood Professional Development Oklahoma Registry -User Guide

## Navigation

| Welcome                                                      | [Sign Out] |               |
|--------------------------------------------------------------|------------|---------------|
| Home                                                         |            | Home takes    |
| Statewide Training Calen                                     | dar        | My Saved Fy   |
| My Saved Events                                              |            | Contact Us –  |
| Contact Us                                                   |            |               |
| What would you like to<br>Go to my profile                   | o do?      | Takes you to  |
|                                                              |            |               |
| How long does it take to<br>an application?                  | process    | We are curre  |
| We are currently processing<br>materials received 10/31/2012 |            | materials rec |

Home takes you to CEPCD's website statewide Training Calendar – Locate training My Saved Events – you can locate and save a training event for reference Contact Us – have a question? Click here and send an email

Takes you to your Personal Profile Page

We are currently processing applications where we have received all the materials received on the date displayed.

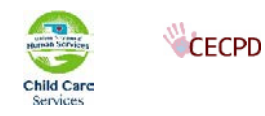

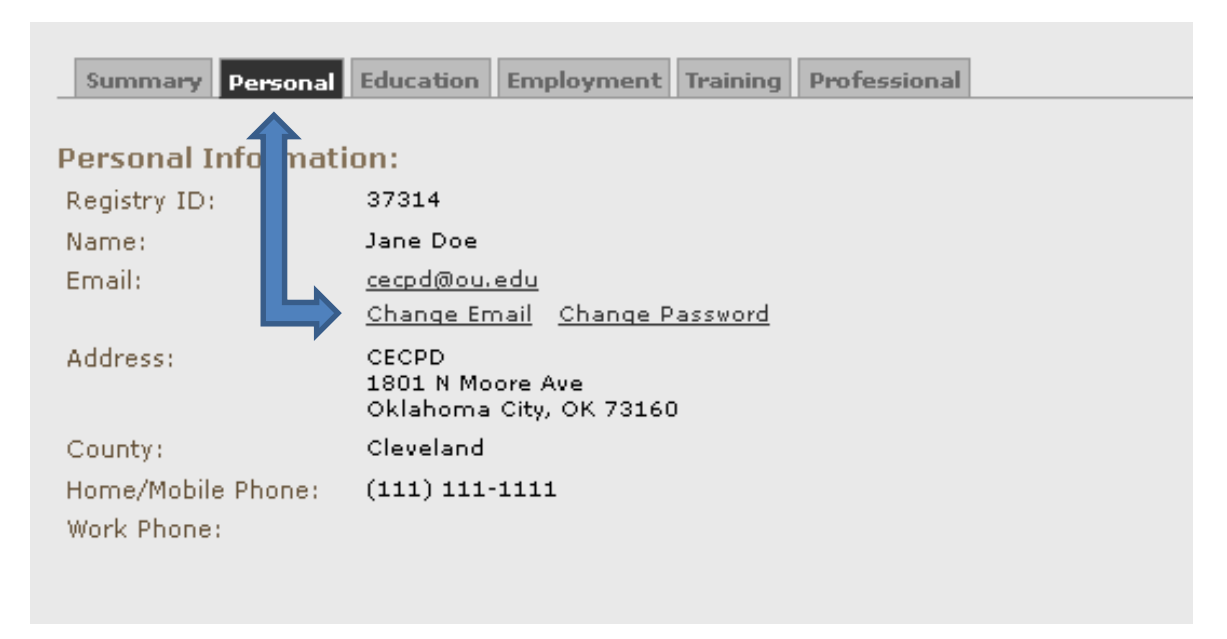

**Changing Email and Password** 

If you need to update your Email or want to change your password, you can do that on the Personal tab in your profile.

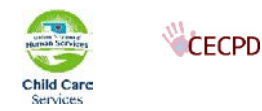

#### **Statewide Training Calendar**

The home page of the OPDR includes a statewide searchable training calendar. You do not need to be registered or signed in to use it. This searchable calendar allows you to search for training in two (2) different ways.

- 1. By keywords, city, county, date, etc.
- 2. By regions: simply click on a region in the area map

|                                                                          | ]                                                                         |                                                 |  |  |
|--------------------------------------------------------------------------|---------------------------------------------------------------------------|-------------------------------------------------|--|--|
| Find Training                                                            | Statewide T                                                               | raining Calendar                                |  |  |
| Trainer Directory                                                        | Find training by subject, location, or browse our current course catalog! |                                                 |  |  |
| Trainer Directory                                                        | Training Calendar                                                         | Course Catalog                                  |  |  |
|                                                                          |                                                                           |                                                 |  |  |
|                                                                          | Why can I not find a                                                      | course?                                         |  |  |
| Search by location, o                                                    | late, or subject                                                          | List by Region                                  |  |  |
| Enter search criteria to fi                                              | nd matching events.                                                       | Click on an area of the map to see all upcoming |  |  |
| NOTE: Searching without criteria will display all events in that region. |                                                                           |                                                 |  |  |
| Keywords:                                                                |                                                                           |                                                 |  |  |
| Cibu                                                                     |                                                                           |                                                 |  |  |
|                                                                          |                                                                           |                                                 |  |  |
| County: Select Co                                                        | unty 💌                                                                    |                                                 |  |  |
| Region: Select Re                                                        | gion 💌                                                                    |                                                 |  |  |
| From Date: 10/28/2015                                                    | ]                                                                         |                                                 |  |  |
| To Date:                                                                 | ]                                                                         | and cont                                        |  |  |
| Core Competency Area:                                                    |                                                                           |                                                 |  |  |
| All                                                                      | -                                                                         |                                                 |  |  |
| Infant Mental Health Cor                                                 | e Competency Area:                                                        |                                                 |  |  |
| All                                                                      | ▼.                                                                        |                                                 |  |  |
| Tiered and Credit Events                                                 | :                                                                         |                                                 |  |  |
| All                                                                      | <b>•</b>                                                                  |                                                 |  |  |
| Training Language:                                                       |                                                                           |                                                 |  |  |
| All                                                                      | -                                                                         |                                                 |  |  |
| Include the following cou                                                | rse types:                                                                |                                                 |  |  |
| Classroor                                                                | n                                                                         |                                                 |  |  |
| Web Base                                                                 | ed<br>ndence                                                              |                                                 |  |  |
| ☑ Correspo<br>☑ Distance                                                 | Learning                                                                  |                                                 |  |  |
|                                                                          | Decel 5                                                                   |                                                 |  |  |
| Locate Events                                                            | Reset Form                                                                |                                                 |  |  |

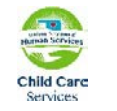